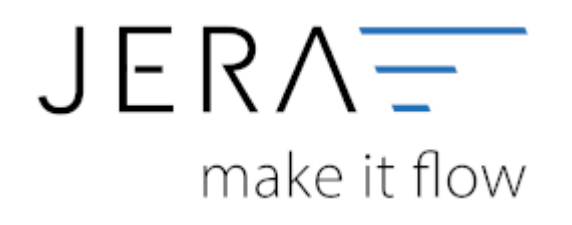

## Jera Software GmbH

Reutener Straße 4 79279 Vörstetten

## Inhaltsverzeichnis

| Klarna Kontoauszug erstellen |  | 1 |
|------------------------------|--|---|
|------------------------------|--|---|

## Klarna Kontoauszug erstellen

Loggen Sie sich bitte im Klarna Backend mit der URL https://merchants.klarna.com mit Ihren Zugangsdaten ein.

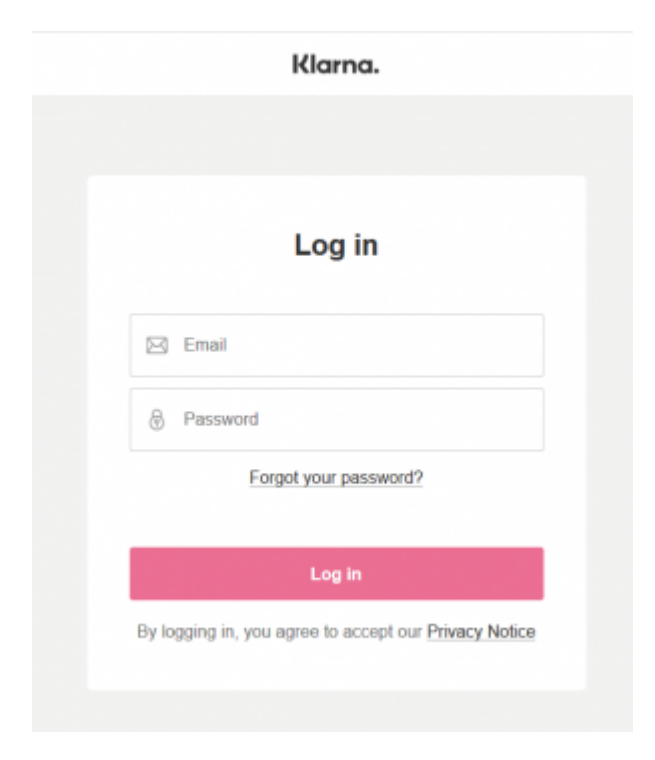

Wählen Sie bitte im Menü "Berichte / Auszahlungen" aus:

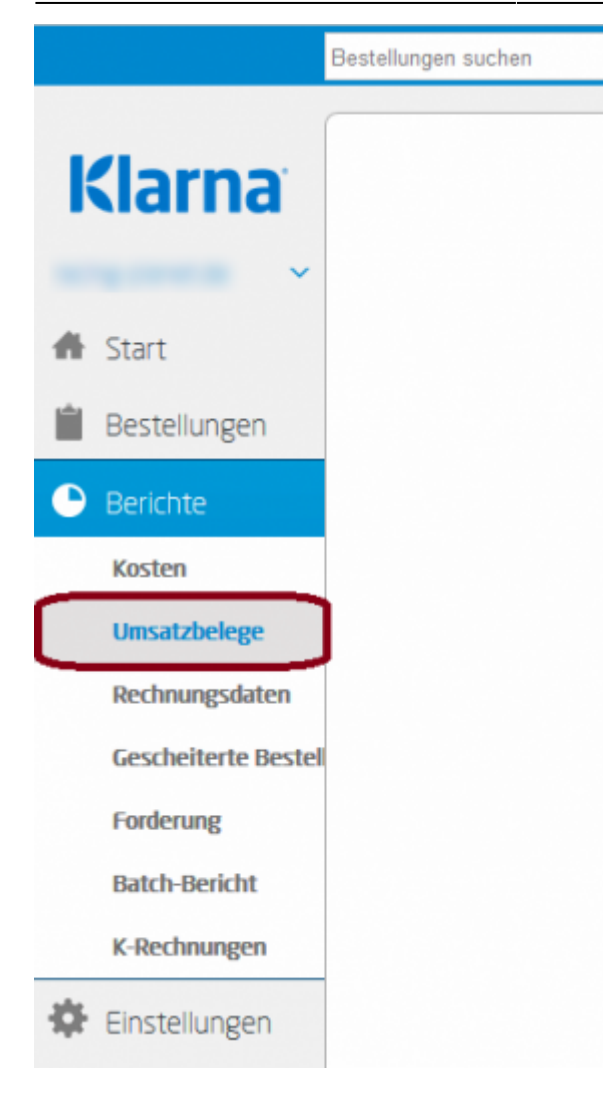

Wählen Sie den Zeitraum aus, den Sie exportieren wollen und lassen Sie danach die Liste der Auszahlungen mit dem Button "Anzeigen" erstellen.

|                     | Bestellungen suchen               |                                    |                            |     |
|---------------------|-----------------------------------|------------------------------------|----------------------------|-----|
|                     |                                   |                                    |                            |     |
| Klarna              | Umsatzb                           | elege                              |                            |     |
| ~                   | Hier können Sie Bele<br>einsehen. | ege für einen bestimmten Shop in e | inem bestimmten Zeitraum   |     |
| 👫 Start             | Es gibt keine Beleg               | e für diesen Zeitraum.             |                            |     |
| 📋 Bestellungen      | *Von:<br>*Bis:                    | 2017-08-26<br>2017-09-26           |                            |     |
| Berichte            | Land und Währung:<br>Extern       | Deutschland EUR ~                  | ) Nur ovtorno Auszahlungon |     |
| Kosten              | utbetalning:                      | anzeigen                           |                            |     |
| Umsatzbelege        |                                   |                                    | Anzeig                     | jen |
| Rechnungsdaten      |                                   |                                    |                            |     |
| Gescheiterte Bestel |                                   |                                    |                            |     |

Sie erhalten nun die Liste aller Auszahlungen:

Sie können nun den Report an einen im Klarna Backend festgelegten FTP-Account schicken. Diesen müssen Sie per FTP dort abholen.

## Sie müssen mit dem Klarna Support das Format der Datei ändern:

- Es muss ein ";" als Trenner ein der Datei benutzt werden. Im Standard wird ein "," benutzt. Dies führt bei den Beträgen ...,36,23 , 1,23, .... zu Problemen, da die Beträge auch Kommas enthalten.
- Es müssen auch die Gebühren übertragen werden.

Der Report sollte wie folgt aussehen:

Datum;Typ;Währung;Betrag;MwSt Betrag;Klarna Rechnungsnummer;Bestellnummer;Mwst.;Shop ID;Klarna Rechnungsnummer2;Payment Date;Bestellnummer2 14.09.2017;Verkauf;EUR;329,88;52,67;1915296640431;AFS.de-527130;19;12345-EID;5,17096E+17;05.10.2017; 14.09.2017;Transaktionskosten;EUR;-1,69;;1915296640431;AFS.de-527130;;12345-EID;5,17096E+17;05.10.2017; 14.09.2017;Transaktionskosten;EUR;-9,86;;1915296640431;AFS.de-527130;;12345-EID;5,17096E+17;05.10.2017; 14.09.2017;Retoure/Rabatt;EUR;-59,95;-9,57;1915296640431;AFS.de-527130;19;12345-EID;5,17096E+17;05.10.2017; 18.09.2017;Verkauf;EUR;347,8;55,53;1914130970431;AFS.de-527111;19;12345-EID;5,17096E+17;05.10.2017; 18.09.2017;Servicegebühr;EUR;-10,4;;1914130970431;AFS.de-527111;12345-EID;5,17096E+17;05.10.2017; 18.09.2017;Verkauf;EUR;73,56;11,74;1917104060435;AFS.de-527154;19;12345-EID;5,17096E+17;05.10.2017; 18.09.2017;Ausführungskosten;EUR;-1,69;;1917104060435;AFS.de-527154;;12345-EID;5,17096E+17;05.10.2017; 18.09.2017;Transaktionskosten;EUR;-2,2;;1917104060435;AFS.de-527154;;12345-EID;5,17096E+17;05.10.2017; 18.09.2017;Verkauf;EUR;129,72;20,72;1918240070430;AFS.de-527169;19;12345-EID;5,17096E+17;05.10.2017; 18.09.2017;Ausführungskosten;EUR;-1,69;;1918240070430;AFS.de-527169;;12345-EID;5,17096E+17;05.10.2017; 18.09.2017;Transaktionskosten;EUR;-3,88;;1918240070430;AFS.de-527169;;12345-EID;5,17096E+17;05.10.2017; ....

Dies muss zurzeit noch von einem Techniker bei Klarna eingerichtet werden.

From: http://wiki.fibu-schnittstelle.de/ - Dokumentation Fibu-Schnittstellen der Jera GmbH Permanent link:

http://wiki.fibu-schnittstelle.de/doku.php?id=klarna:pass\_sheets&rev=1509012635

Last update: 2017/10/26 12:10